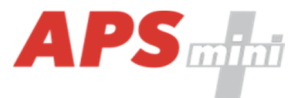

# **APSLAN**

Communication converter APS mini Plus <-> Ethernet or WIEGAND -> Ethernet

User's Guide

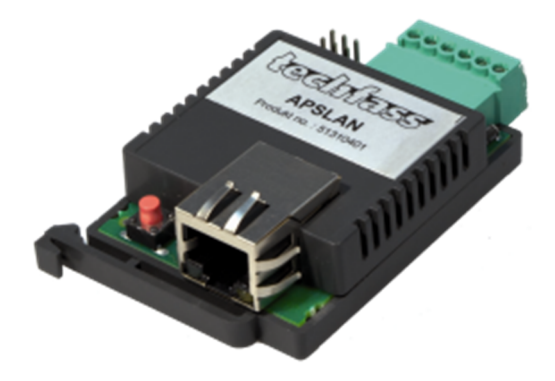

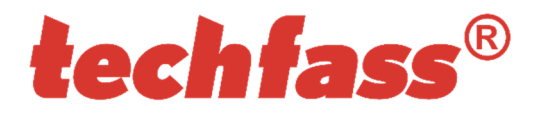

© 2004 – 2014, TECH FASS s.r.o., Věštínská 1611/19, 153 00 Prague, Czech Republic, www.techfass.cz, techfass@techfass.cz (Date of release: 2014/02/24, valid for FW version 0.6)

# techfass<sup>®</sup>

## 1 Content

| 1 | Co                             | ntent                                         | 2 |
|---|--------------------------------|-----------------------------------------------|---|
| 2 | 2 Product description          |                                               |   |
| 3 | Тес                            | chnical parameters                            | 3 |
| 3 | 3.1                            | Technical features                            | 3 |
| 3 | 3.2                            | Mechanical design                             | 3 |
| 4 | 4 Installation                 |                                               |   |
| 4 | l.1                            | Terminals and jumpers                         | 4 |
| 4 | 1.2                            | LED indicators and buttons                    | 4 |
| 5 | 5 Converter parameters setting |                                               |   |
| 5 | 5.1                            | Factory defaults                              | 5 |
| 5 | 5.2                            | Configuring the converter via TELNET terminal | 5 |

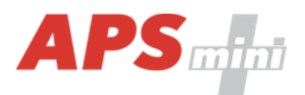

### 2 Product description

The communication converter *APSLAN* is designed for communication with *APS mini Plus* system via *TCP/IP* interface or for providing one-way communication from the readers' *WIEGAND* output via *TCP/IP* interface. The mechanical design is DIN rail mountable.

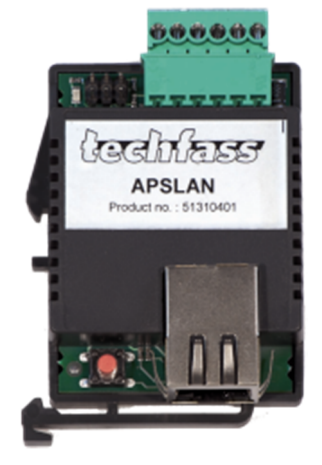

Fig. 1:APSLAN converter

### **3** Technical parameters

### 3.1 Technical features

| Technical features | Supply voltage          |         | 8 ÷ 18 VDC                                                                        |
|--------------------|-------------------------|---------|-----------------------------------------------------------------------------------|
|                    | Current demand          | Typical | 95 mA (12 V)                                                                      |
|                    |                         | Maximal | 130 mA (12 V)                                                                     |
|                    | Signalization           |         | LED – function mode and<br>communication status indication                        |
|                    | Communication interface |         | 1x Ethernet - LAN connection<br>1x RS 485 – APS mini Plus BUS<br>1x WIEGAND input |

Table 1: Technical features

### 3.2 Mechanical design

| Design | Weight                | 0,033 kg                 |
|--------|-----------------------|--------------------------|
|        | Operating temperature | -10°C ÷ +40°C            |
|        | Humidity              | Max. 75%, non-condensing |
|        | Environment           | Indoor                   |
|        | Dimensions            | 65 x 48 x 20 mm          |

Table 2: Mechanical design

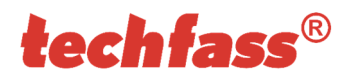

## **4** Installation

### 4.1 Terminals and jumpers

| ſS  | D1      | Communication LED         |
|-----|---------|---------------------------|
| ədı | JB      | Idle state definition B   |
| jun | JA      | Idle state definition A   |
| pu  | JO      | Line termination          |
| s a | В       | B cable – RS 485 line     |
| ina | А       | A cable – RS 485 line     |
| erm | W1      | WIEGAND Data 1            |
| Ť   | W0      | WIEGAND Data 0            |
|     | +13 VDC | +8 ÷ +18 VDC power supply |
|     | GND     | 0 V                       |
|     | RESET   | Reset button              |
|     |         |                           |

Table 4: Terminals and jumpers

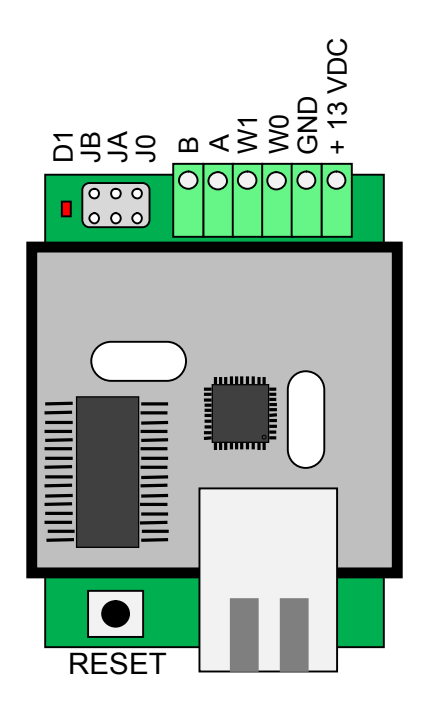

Fig. 2: APSLAN terminals and jumpers

### 4.2 LED indicators and buttons

| pose | Communication<br>LED | Continuously lit        | Online communication (RS485 mode)       |
|------|----------------------|-------------------------|-----------------------------------------|
|      |                      | Long slow flashing      | Offline (RS485)                         |
| Pur  |                      | Short flashes           | WIEGAND mode                            |
|      | RESET button         | Short button depression | Converter restart                       |
|      |                      | Long button depression  | Converter restart with factory defaults |

Table 4: LED indicators and buttons purpose

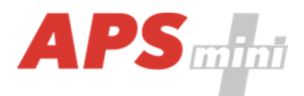

### **5** Converter parameters setting

### 5.1 Factory defaults

Default factory parameters of a converter are:

- IP address: <u>192.168.1.253</u>
- IP port: 10001
- Password: 1234
- Subnet mask: <u>255.255.255.0</u>
- Gateway IP address: 192.168.1.1
- Function mode: *RS485/Ethernet*

These parameters (with an exception of function mode) can be reset by depressing the *RESET* button for *5 seconds period* or more. The exceeding of this period is signalized with a fast flashing of a LED. A shorter depression of the *RESET* button restarts the converter and keeps its settings.

### 5.2 Configuring the converter via TELNET terminal

The *APSLAN* communication converter parameters' setting is realized via a *TELNET terminal* with a following procedure:

- Connect the *converter* to a *LAN* and connect a *power supply*.
- Run the command line with *cmd* command.
- Run the command *telnet IP\_Address 9999* to access the *Converter setting* in a telnet terminal.
- Enter the *password* and press *Enter*.

After a successful entering of the password, MAC address of the converter and a settings menu will be displayed.

If you do not know the *IP address* of the converter and you cannot use the *reset button* to set the default parameters, the *IP address* can be temporarily set for a single connection with this procedure:

- Insert a record into the ARP table with the command arp -s IP\_Address MAC Address. IP\_Address must be in the same subnet as your network interface, MAC\_Address is printed in the converter accessiories.
- Run the command *telnet IP\_Address 1* to insert the desired IP address into *ARP table* of the converter (Telnet shows an error message after a while). This assignment is only temporary; you must set the *IP Address again* in next steps.

You can continue now with the procedure described above.

### 5.2.1 Changing IP address

You can change the *IP address* by selecting *1 Set IP*. A new address is entered by single bytes separated by the *Enter* key. If the entered value is out of allowed range, the byte is not changed. After inserting all of the address bytes the *final IP address* is displayed and you are returned back to the main menu.

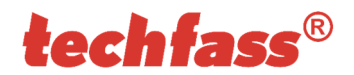

### 5.2.2 Changing IP port

Changing an *IP port* is available after choosing the option 2 *Set port*. If the entered value is out of allowed range, IP port is not changed. After a successful insertion the *IP port* is displayed and you are returned back to the main menu.

### 5.2.3 Changing the password

A change of the *password* is available after choosing the option <u>3 Set password</u>. You can use any alphanumerical string as a password, it can contain up to 9 characters. A blank password is not allowed. The password is saved by pressing the *Enter* key.

If a password is lost, the only solution to enable accessing the settings menu is resetting the converter to its factory defaults.

### 5.2.4 Changing subnet mask

You can change the *subnet mask* by selecting 4 Set *IP subnet mask*. A new subnet mask is entered by single bytes separated by the *Enter* key. If the entered value is not allowed, the subnet mask is not changed. After inserting all of the address bytes the *final subnet mask* is displayed and you are returned back to the main menu.

### 5.2.5 Changing gateway IP address

You can change the *gateway IP adress* by selecting 5 Set gateway IP. A new address is entered by single bytes separated by the *Enter* key. If the entered value is out of allowed range, the byte is not changed. After inserting all of the address bytes the *final IP address* is displayed and you are returned back to the main menu.

### 5.2.6 Changing the function mode

To change the function mode choose the option <u>4 Set function mode</u>. After that select desired function mode by pressing 0 for <u>RS485/ethernet</u> mode or 1 for <u>Wiegand/Ethernet</u> mode. Current function mode is indicated by the communication LED flashing (see *table* <u>4</u>).

### 5.2.7 Saving the settings

To save the settings choose the option 9 Save & Exit. If you do not want to save the parameters, exit the settings menu by choosing 8 Exit without saving.